お知らせ、

から行ってください。

設定以外の操作は、通常モードに戻して

\_\_\_\_\_27

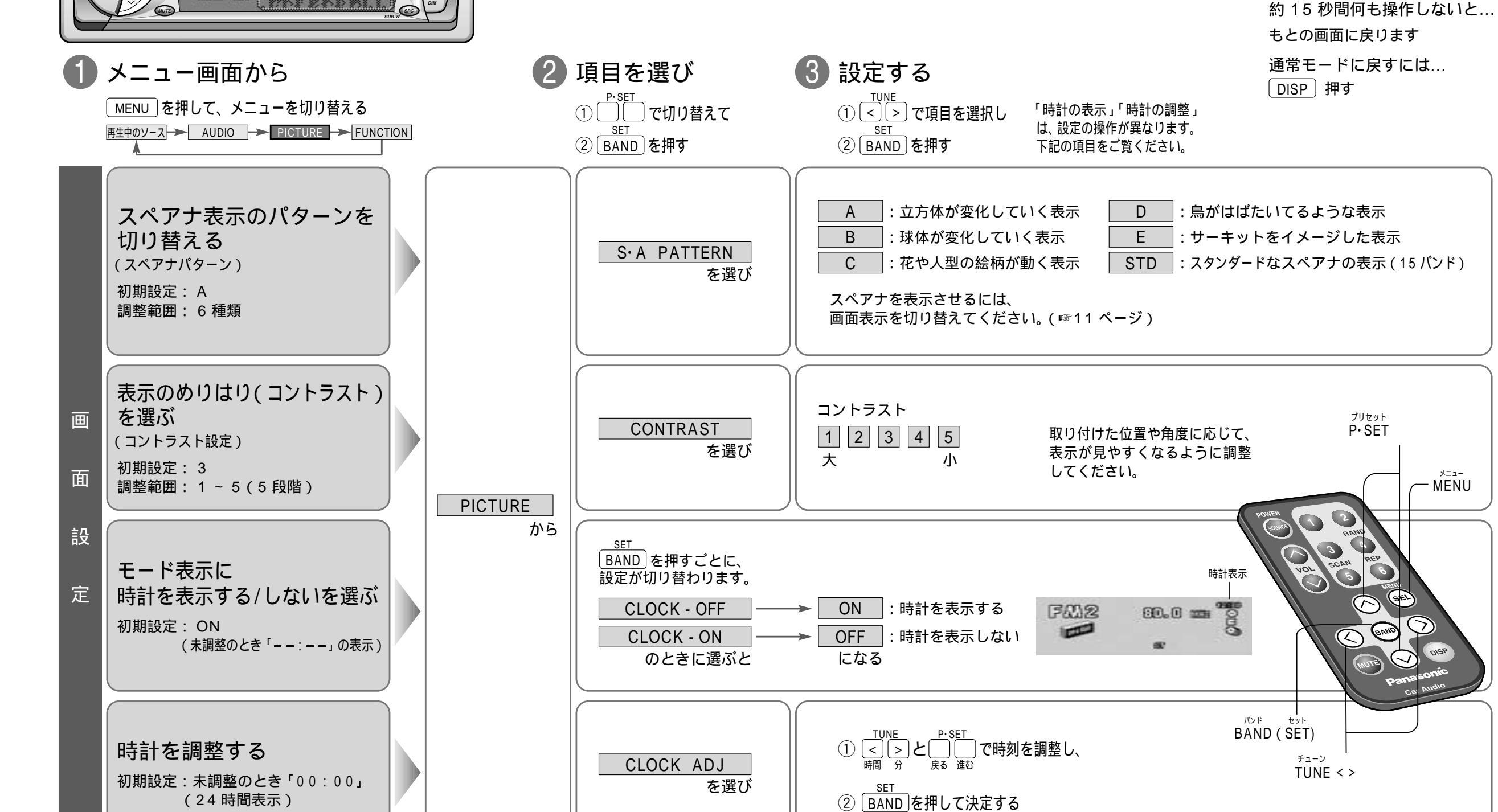

## いろいろな設定と調整

CLOCEN - OFF

Damasonik

AM AUDIOIPICTURE/FUNCTION

( PEN

DISP

SOURCE